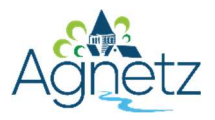

## Contribution sur www.agnetz.fr Annuaire des professionnels

## Procédure de création d'un compte sur Neopse

Vous êtes <mark>une entreprise, un commerce, un artisan... agnessois</mark>. Vous souhaitez donner de la visibilité à votre activité sur le site internet de votre commune

OUVREZ GRATUITEMENT UN COMPTE SUR NEOPSE, LA PLATEFORME DE GESTION DE WWW.AGNETZ.FR

1/ Se rendre sur le site www.neopse.com

2/ Si vous avez déjà un compte Neopse, entrez votre identifiant et votre mot de passe, sinon cliquez sur « Je m'inscris » et remplissez les informations demandées.

|                       | NEOPSE                              |                      |
|-----------------------|-------------------------------------|----------------------|
|                       | dans Tunivers NEOPSE                |                      |
| Adresse email         |                                     |                      |
| Moi de passe          |                                     | 0                    |
| Mot de passe oublié ? |                                     | je reste connecté(e) |
|                       | JE ME CONNECTE                      |                      |
|                       | Pas de compte : je m'inscris        |                      |
|                       | Copyright NEOPSE - Mentions légales |                      |

| Bienvenue                                                                                                    | Je suis 🔘 Un homme 🔘 Une femme                            |   |
|----------------------------------------------------------------------------------------------------|-----------------------------------------------------------|---|
| eminisoris pour rejoindre l'univers NEOPSE.<br>reportant : NEOPSE s'engage à garder confidentielles mes données personnelles. | Prénom                                                    |   |
| Néjà inscrit(e) ? je me connecte                                                                                              | kem<br>Je diolsis un nom d'utilisateur                    |   |
|                                                                                                    | Adresse ernal                                             |   |
|                                                                                                    | je ofgète l'adresse email                                 |   |
|                                                                                                    | Mot de passe                                              | ( |
|                                                                                                    | Je répléte le mot de passe                                | ( |
|                                                                                                    | Faccepte les Conditions Générales d'Utilisation de NEOPSE |   |
|                                                                                                    | Je ne suis pas un robot 📀                                 |   |

\* Attention : votre mot de passe doit comporter au minimum 10 caractères et être composé d'au moins un caractère en majuscule, un caractère en minuscule et un chiffre. Un mail vous est adressé par Neopse afin que vous validiez la création de votre compte.

3/ Cliquez sur « **Suivant** » (petite présentation de l'outil Neopse), puis à la fin de cette présentation, cliquez sur « **Je commence** ».

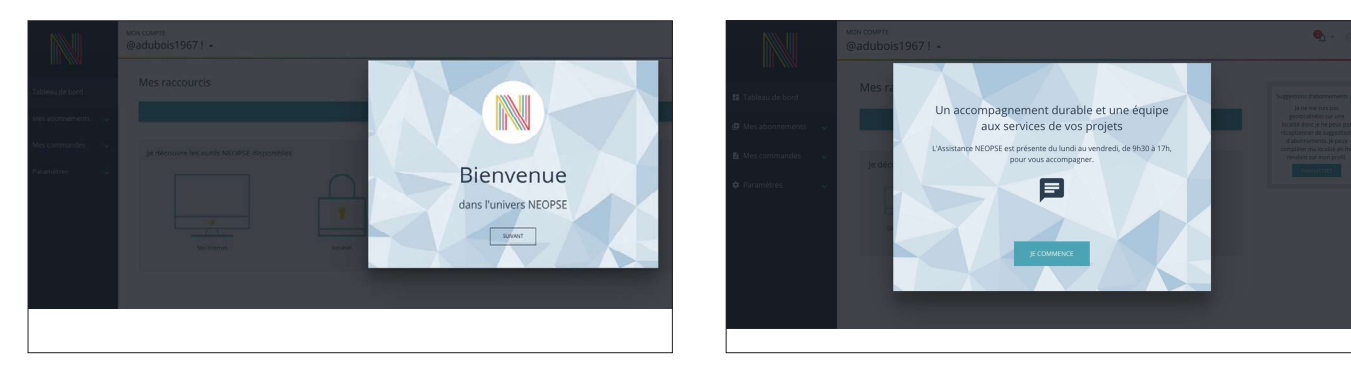

4/ Cette page d'accueil va vous permettre d'inscrire vos informations sur le site de la commune

|                   |   | MON COMPTE                 |                      |                      | <br>1 |
|-------------------|---|----------------------------|----------------------|----------------------|-------|
| 🛢 Tableau de bord |   | Mes raccourcis             |                      |                      |       |
| Mes projets       |   |                            |                      | je crée un raccourci |       |
| Mes abormements   | ~ | je découvre les outils NEO | PSE disponibles      |                      |       |
| B Mes commandes   |   |                            | 0                    | m                    |       |
| C Paramètres      | * | Site internet              | Lipsace collaboratif | Libete e             |       |

5/ Cliquez sur « Mes abonnements » et « Je recherche un projet », indiquez le code postal 60600 et choisir « Agnetz ».

Nota : Si vous avez au préalable remplis votre fiche d'informations correctement, avec le code postal d'Agnetz, vous arriverez directement sur le choix de la figure 3.

|                        | MON COMPTE<br>Abonnement à un projet NEOPSE ~                                                |                                                          | MORCOMPTE<br>Abonnement à un projet NEOPSE +         |                                | 1           | <b>\$</b> . 0 |
|------------------------|----------------------------------------------------------------------------------------------|----------------------------------------------------------|------------------------------------------------------|--------------------------------|-------------|---------------|
| Tableau de bord        | мы сследоны<br>Адина 60600, Напсе                                                            | 👪 Tableau de bord                                        | Ville ( Ode senal<br>Agraniz 60000 - France          | artonezero ene corre acount    |             |               |
| 🖿 Mes projets 🔍 🗸      | Suggestions d'abonnements                                                                    | <ul> <li>Mes projets</li> <li>Mes abormements</li> </ul> | Absensements treuves auteur de 60000 Agnete - France | Localisation                   |             |               |
| 🕼 Mes abonnements 🔍 🥪  | je pense à complèter ma localité dans mes paramètres de compte pour obtenir des suggestions. | Commune d'Agnetz                                         |                                                      | 60600 Agnetz - Teoner          | 0           | *             |
| Commune d'Agnetz       |                                                                                              | Je recherche un Projet                                   |                                                      |                                |             |               |
| Je recherche un Projet |                                                                                              | B Mes commandes                                          | Communa de Thury-sous-Clermont                       |                                |             | ۲             |
| Mes commandes          |                                                                                              |                                                          |                                                      | 60.50 mm-data-cermant-instrice | in MCOLONIA |               |
| 🌣 Paramètres 🦂 🥪       |                                                                                              |                                                          | AVBECHY SPORTS et LOISIRS                            |                                |             | ۲             |
|                        |                                                                                              |                                                          | <u>200</u>                                           | 60110 Avreshy France           | E M 4000 MT |               |
|                        |                                                                                              |                                                          | Figu                                                 | ıre 3                          |             |               |

## 6/ Choisir « Commune d'Agnetz », « Je m'abonne ».

7/ Sur cette page vous pouvez désormais contribuer en créant votre fiche sur l'annuaire des professionnels

Suivez les étapes 1, 2 et 3 afin de créer votre fiche.

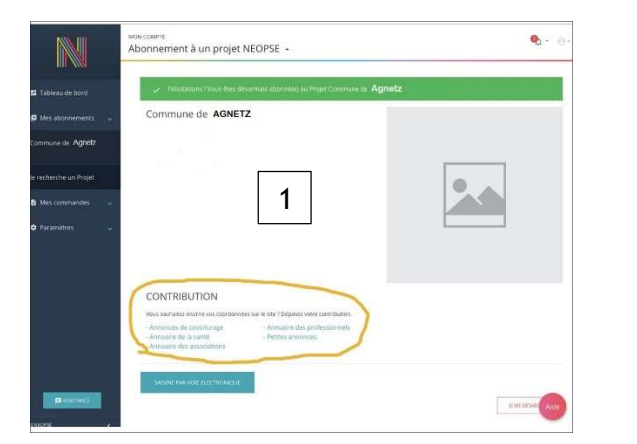

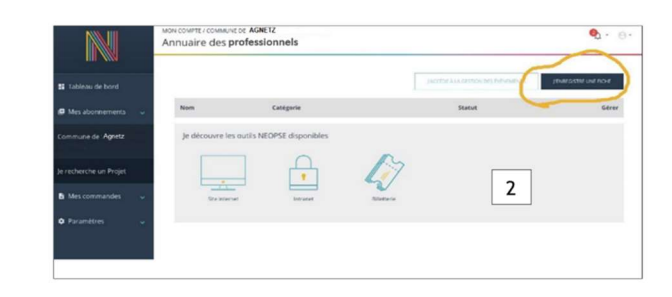

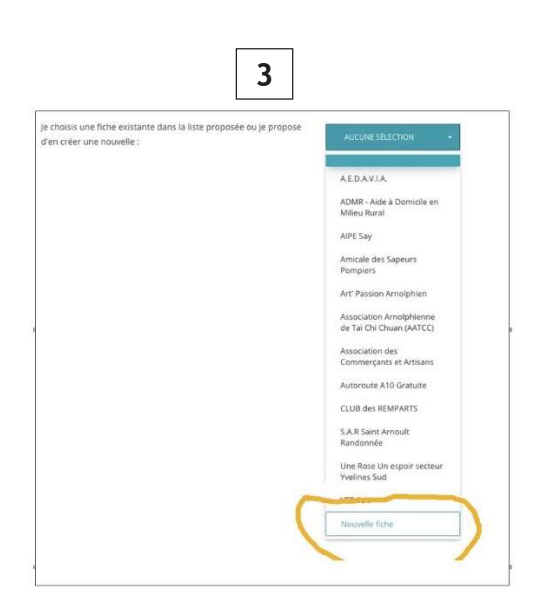

8/ Une fois votre fiche créée et validée par l'administrateur du site, vous la retrouverez en choisissant de nouveau « Commune d'Agnetz », puis en cliquant sur l'annuaire des professionnels.

Vous pourrez la modifier ou l'enrichir en cliquant sur l'outil crayon.

## Nota : toute création ou modification de fiche, n'apparaît sur le site qu'après validation de l'administrateur du site.

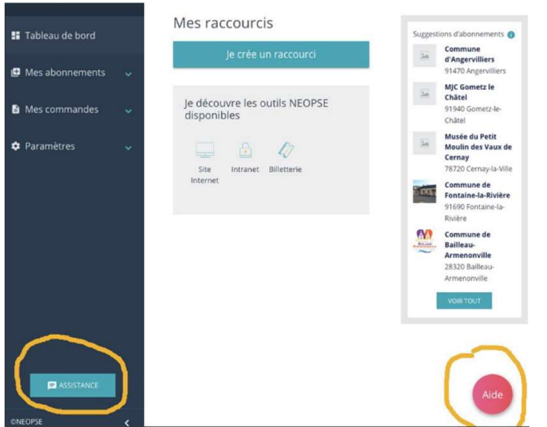

Si malgré ces informations vous rencontrez des soucis ou si vous avez des questions, n'hésitez pas à utiliser les boutons d'aide, ou à contacter l'assistance Neopse ou à adresser un mail à l'administrateur du site : k.delormel@agnetz.fr